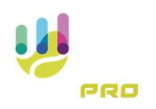

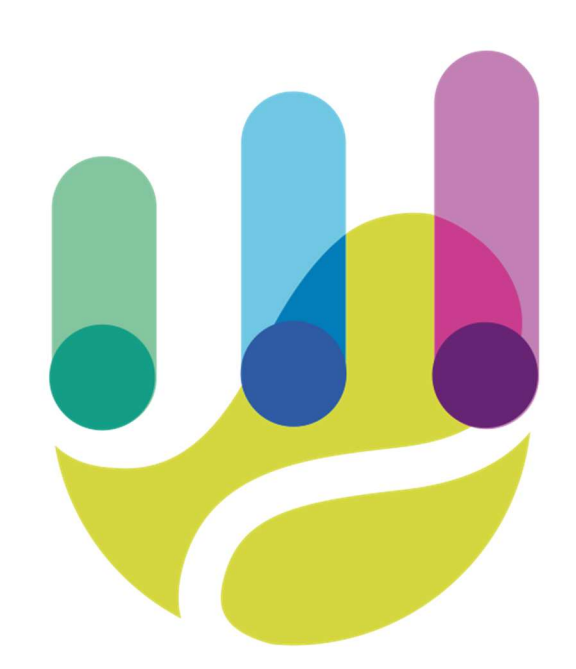

| Author          | Version | Date       | Description                 | Language |
|-----------------|---------|------------|-----------------------------|----------|
| Roberto Galante | 1.0.0   | 06/02/2025 | Faq 11 – Penalty Management | en       |

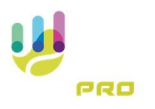

## Aim of the document

This FAQ explains how to record a penalty point and a penalty game during the game.

## **Penalty Point**

To award a penalty point to either player, simply press the game menu button in the centre of the screen.

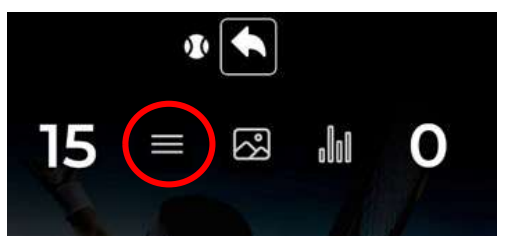

The match management menu will open on the left-hand side, from which we will select 'Point penalties'.

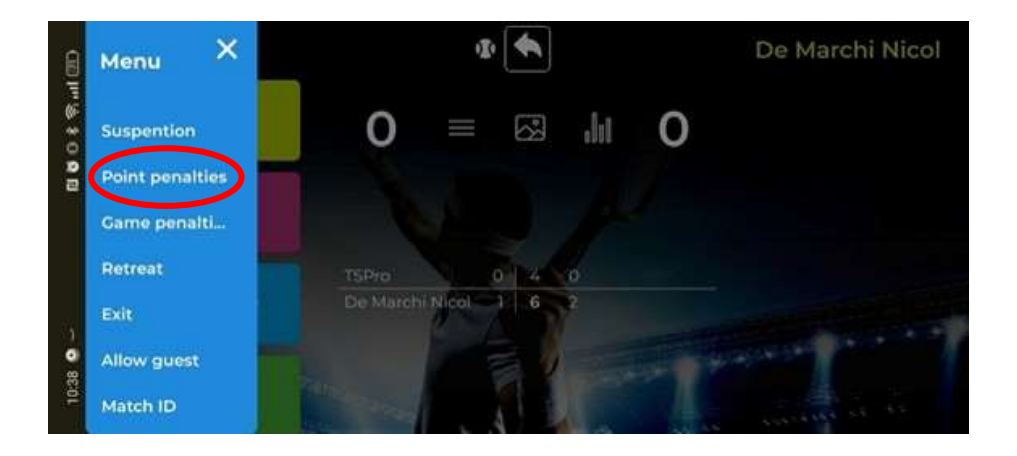

And the following screen will open from which we can indicate which player has been awarded a penalty point.

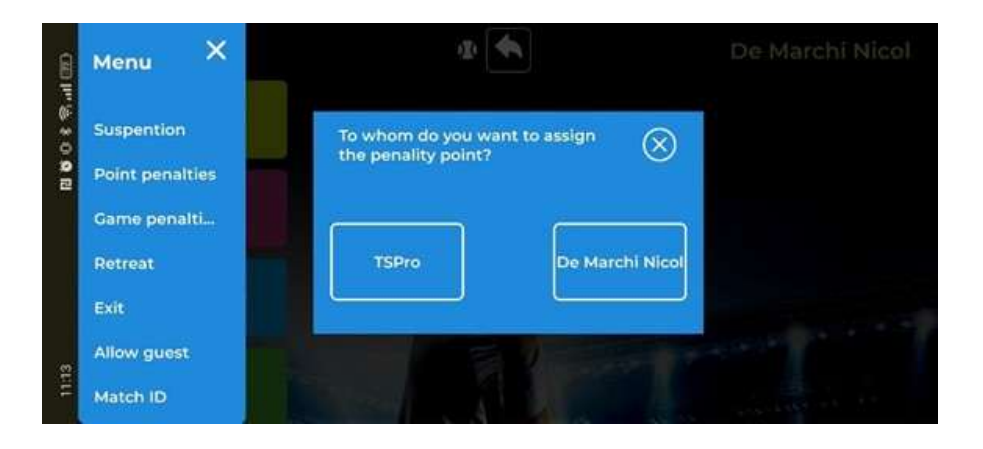

Once we have confirmed the player to whom we want to assign the penalty point to, the system will calculate the new score.

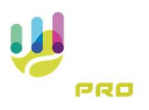

To delete the penalty point, simply press the 'Undo' button

## Penalty Game

To assign a penalty game to either player, simply press the game menu button in the centre of the screen

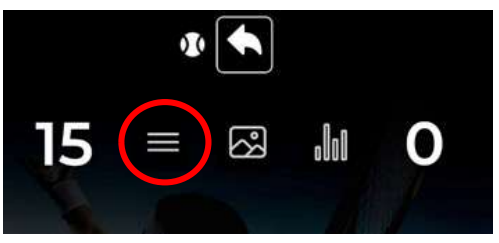

The game management menu will open on the left-hand side, from which we will select 'Game Penalties'.

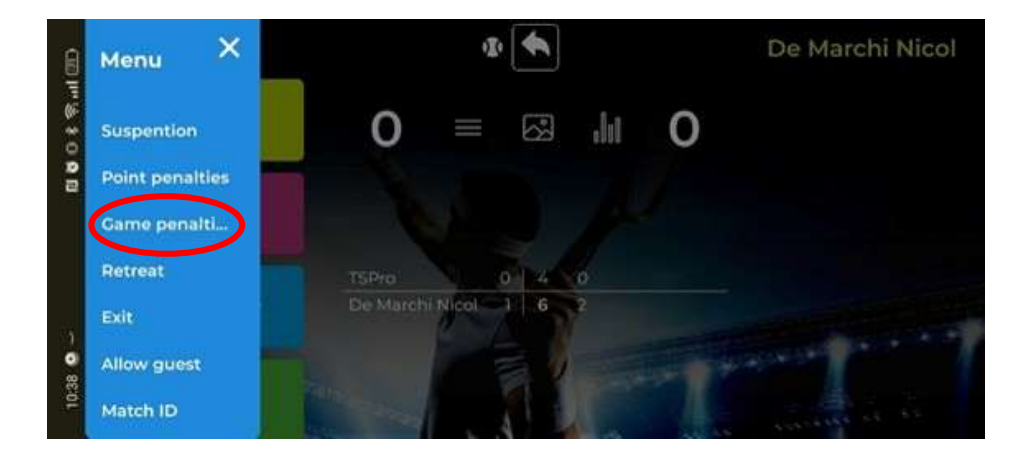

And the following screen will open from which we can indicate which player has been given a

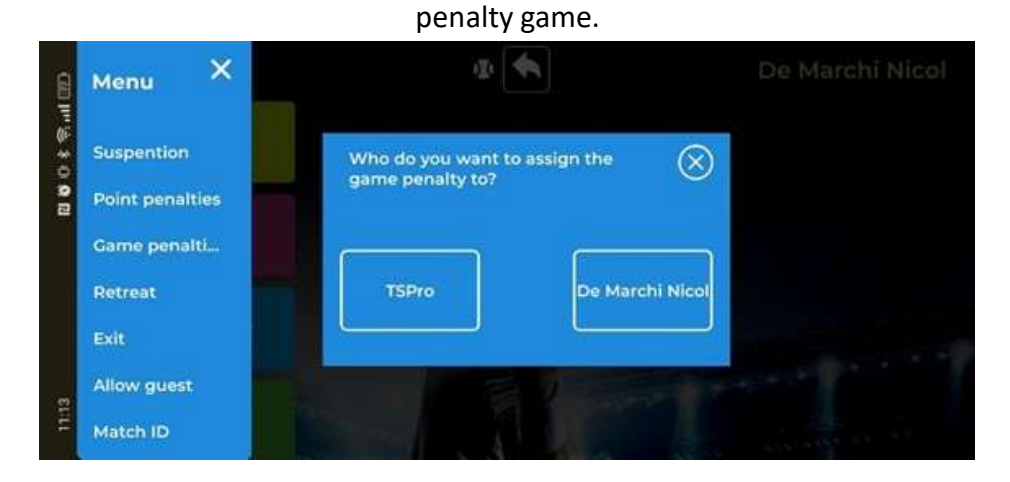

Once you have confirmed the player to whom you wish to assign the penalty game, the system will calculate the new score.

To delete the penalty game, simply press the 'Undo' button